## TonerPartner.de

**Deutschlands großer Toner und Tinten Spezialist** 

## **TONER RESET ANLEITUNG BROTHER HL-631 WINDOWS AS**

Der Toner Wechsel eines TN-100 an Ihrem Brother HL-631 Windows AS macht es erforderlich, dass Sie den Toner zzurücksetzen (Toner Reset). Gehen Sie dabei so vor:

- **1. Schalten Sie am Netzschalter Ihren Drucker aus.**
- 2. Nun öffnen Sie die Frontklappe.
- 3. Drücken Sie am Brother HL-631 Windows AS dei GO Taste und halten Sie diese. Schalten Sie den Drucker dabei an.
- 4. Halten Sie die GO Taste gedrückt, bis drei LEDs zusammen leuchten (Paper, Drum und Toner).
- 5. Lassen Sie die Taste dann kurz los, bis die LEDs erlöschen.
- 6. Nun drücken Sie die GO Taste 2 mal schnell. Die LEDs leuchten daraufhin wieder auf.
- 7. Jetzt drücken Sie schnell 6 mal die GO Taste. Danach blinkt die "Paper" LED.

Dadurch wurde der Reset ausgeführt. Schließen Sie nun die Frontklappe.

Noch mehr Toner und Tinte finden Sie auf <u>www.TonerPartner.de</u>